## Juhend Maa-ameti kaardirakenduse tagasiside paneeli kasutamiseks.

NB!

1

Tagasiside paneeli kaudu teatamine ei tähenda automaatselt seda, et Maa-amet selle põhjal aluskaarti või andmekogu täiendab. Teate alusel tehakse alusmaterjalide põhjal kontroll (nt. stereokaardistuses kontrollitakse objekti asukohta viimase ortofoto peal), teate sisu kaalutakse ja seejärel otsustatakse, kas tehakse kanne või mitte.

Ava Maa-ameti Geoportaal: <u>http://geoportaal.maaamet.ee/est/</u> Otselink kardirakendusele: <u>https://xgis.maaamet.ee/maps</u>

Ava Eesti kaart

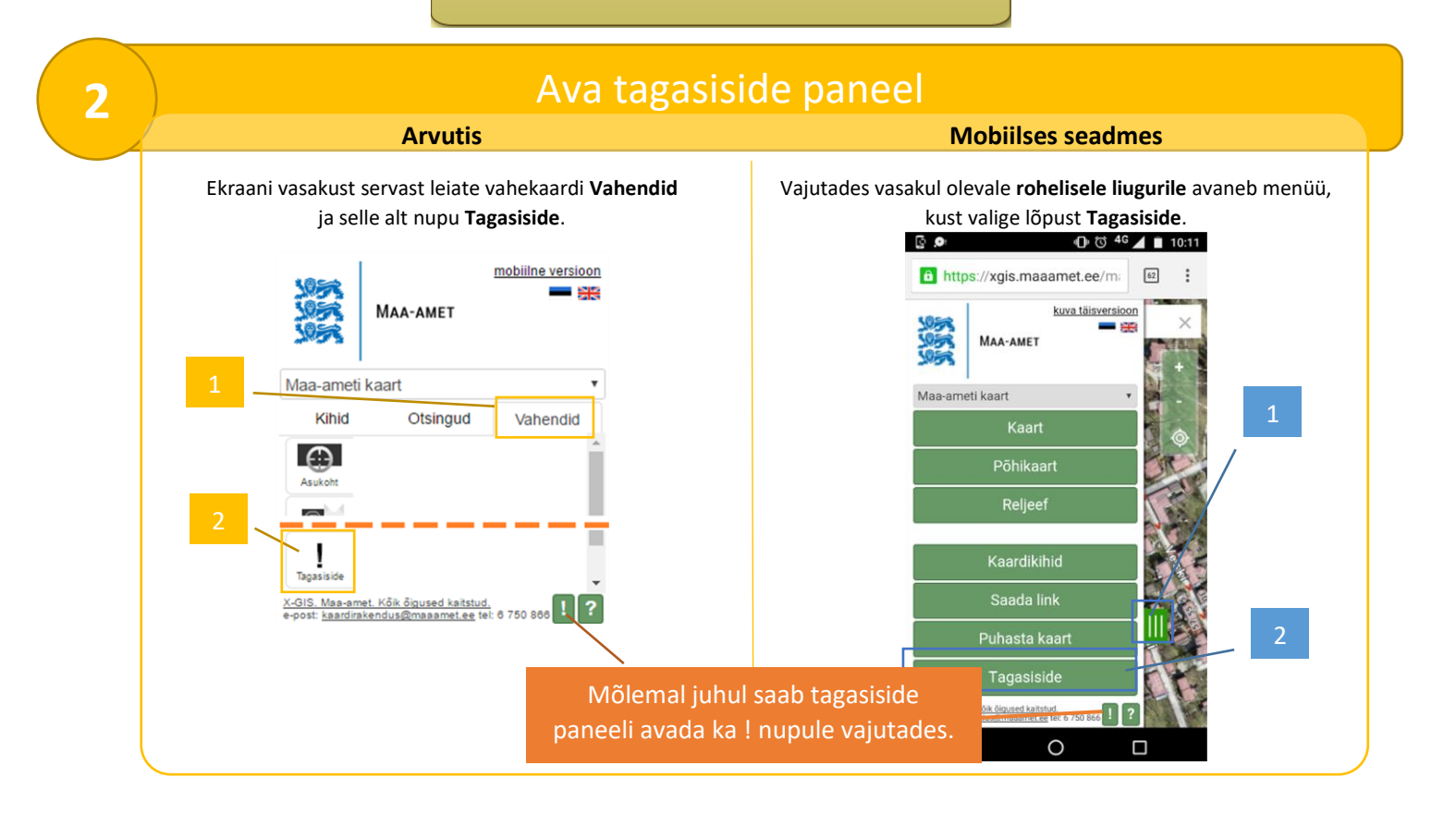

3

## Määra asukoht kaardil

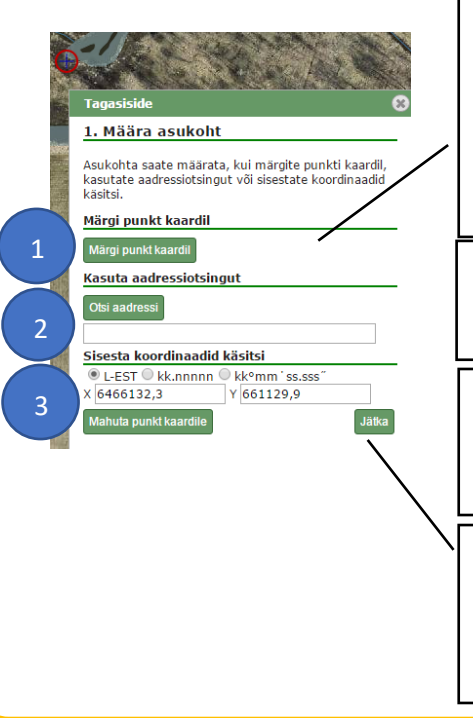

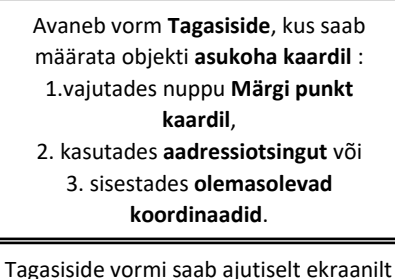

Tagasiside vormi saab ajutiselt ekraanilt eest liigutada **vajutades ülemist** rohelist serva

Mobiilses versioonis on võimalus nupuga Leia oma asukoht määrata enda asukoht esitatavaks asukohaks. koordinaadid.

Nupp **Mahuta punkt kaardile** toob sisestatud asukoha ekraani keskele.

Oma asukoha kinnitamiseks vajuta nuppu **Jätka**.

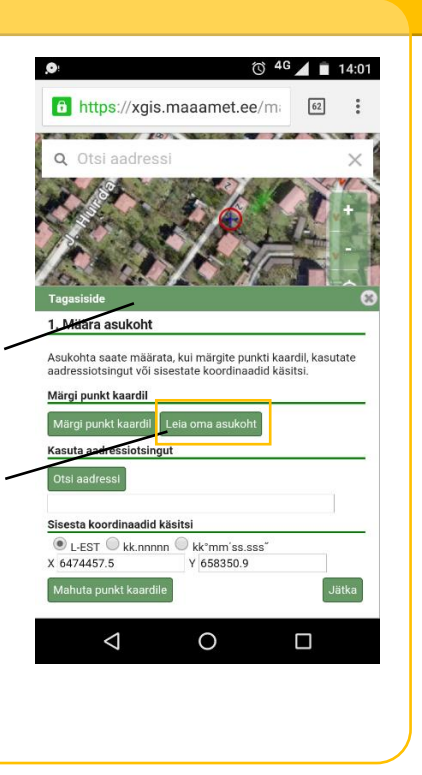

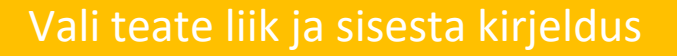

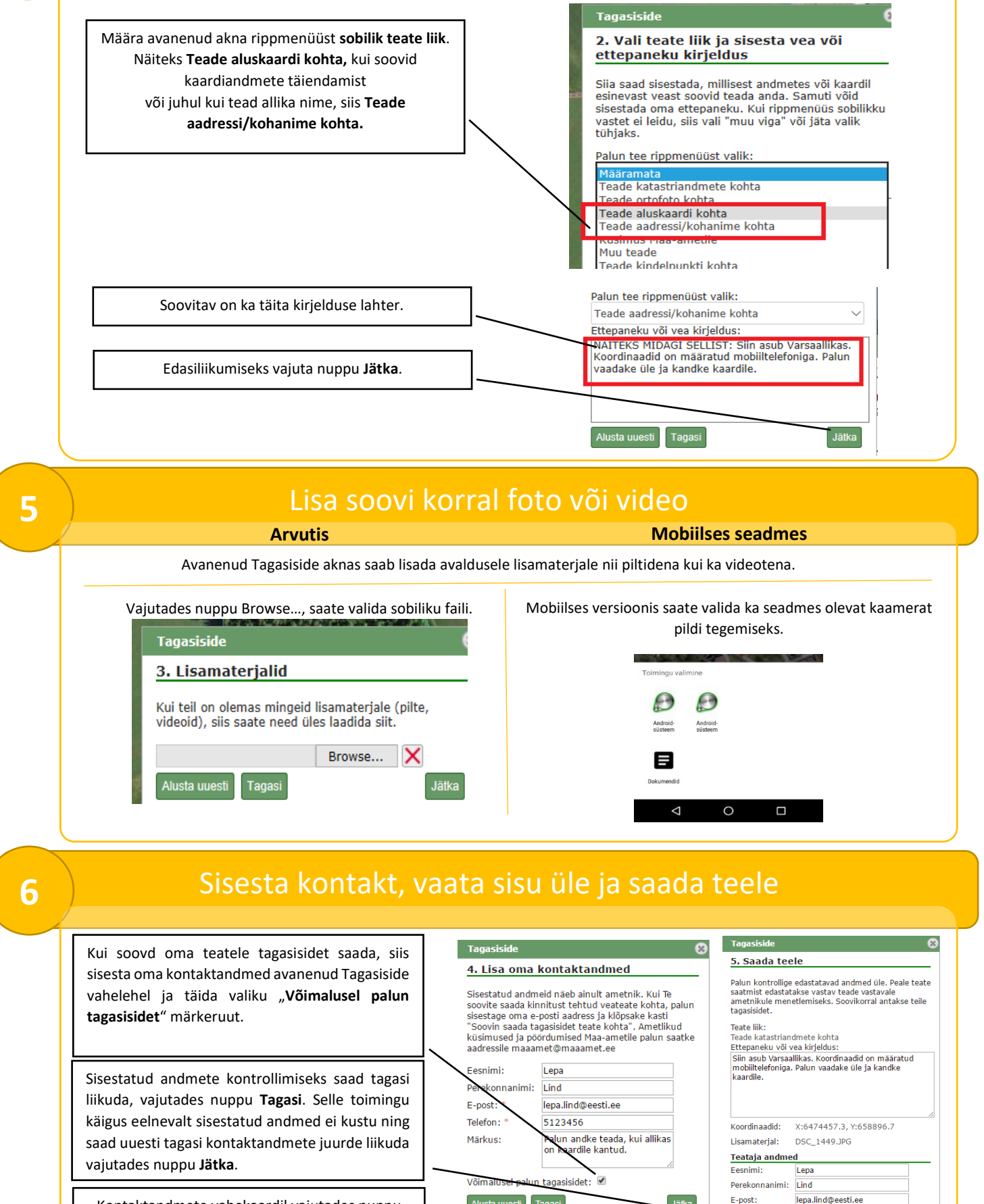

Telefon:

Märkus:

Alusta uu

5123456

Võimalusel palun tagasisidet: 🗹

Palun andke teada, kui allikas on kaardile kantud.

Kontaktandmete vahekaardil vajutades nuppu Jätka kuvatakse kokkuvõte ja nupule Saada vajutades edastatakse koostatud taotluse e-kiri Maa-ametile ning Sulle saadetakse kohe tagasi teade kirja kohale jõudmisest.

## 4